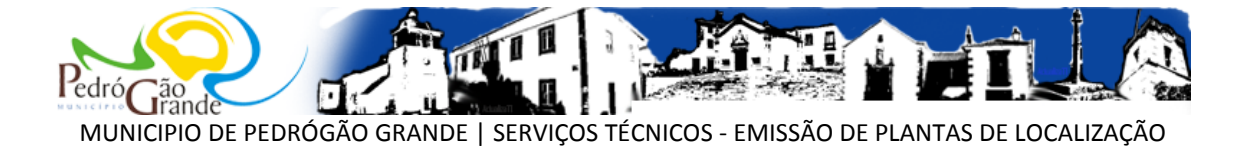

Siga os seguintes passos para obter as plantas de localização. Em caso de necessidade por favor consulte os serviços técnicos do Município de Pedrógão Grande.

1. Aceder ao endereço <u>http://geopgrande.cimregiaodeleiria.pt/</u> e em caso de necessidade consulte o manual da aplicação.

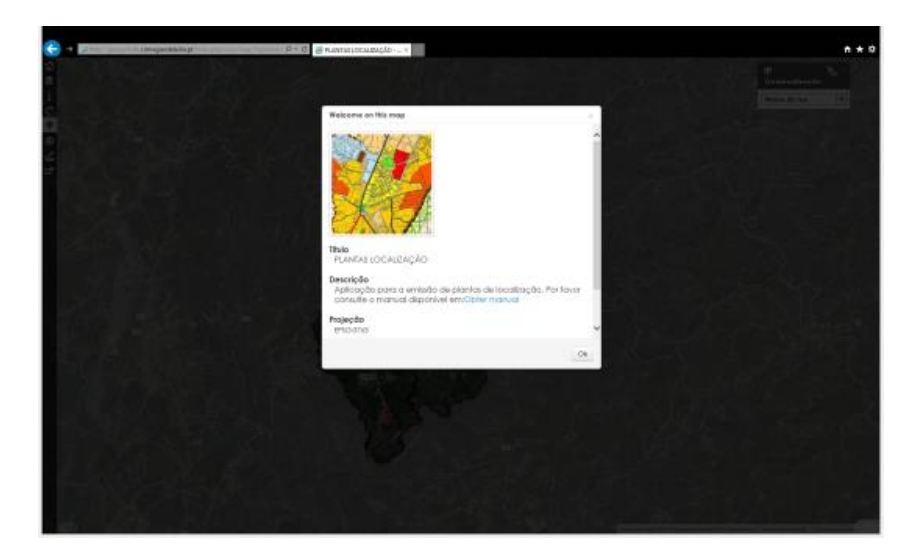

2. Através das ferramentas de navegação e localização, posicione o mapa na localização pretendida.

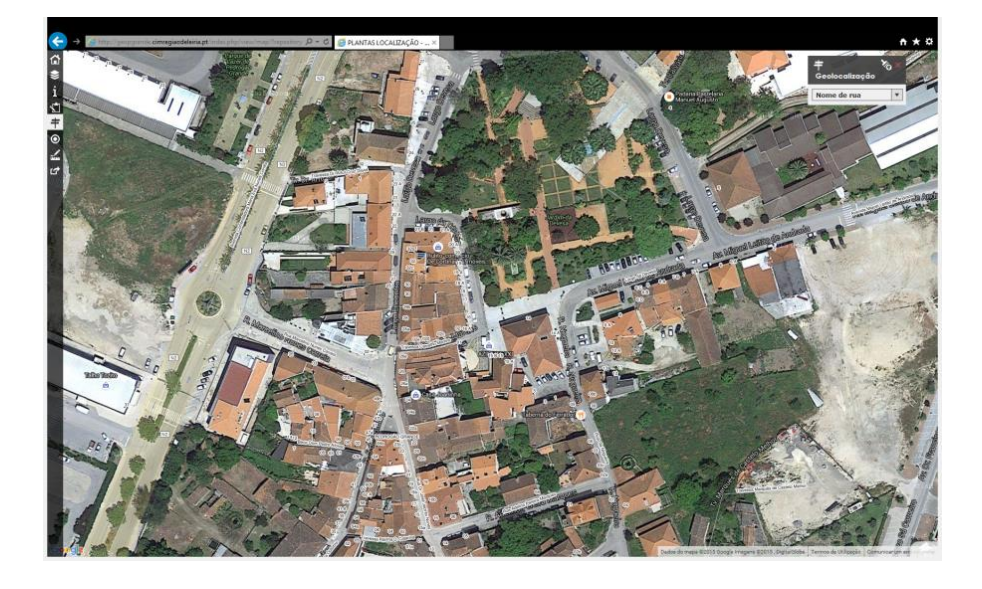

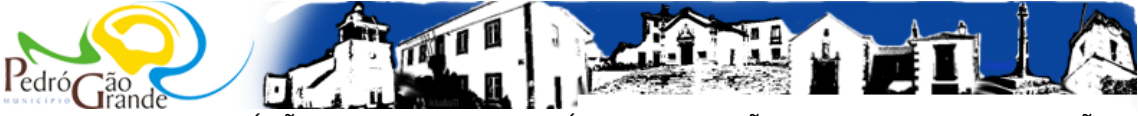

MUNICIPIO DE PEDRÓGÃO GRANDE | SERVIÇOS TÉCNICOS - EMISSÃO DE PLANTAS DE LOCALIZAÇÃO

3. Clique no botão e faça adicionar para inserir a localização. Preencha os campos solicitados (Requerente, Objectivo, Contacto, Responsável pela emissão). Faça guardar.

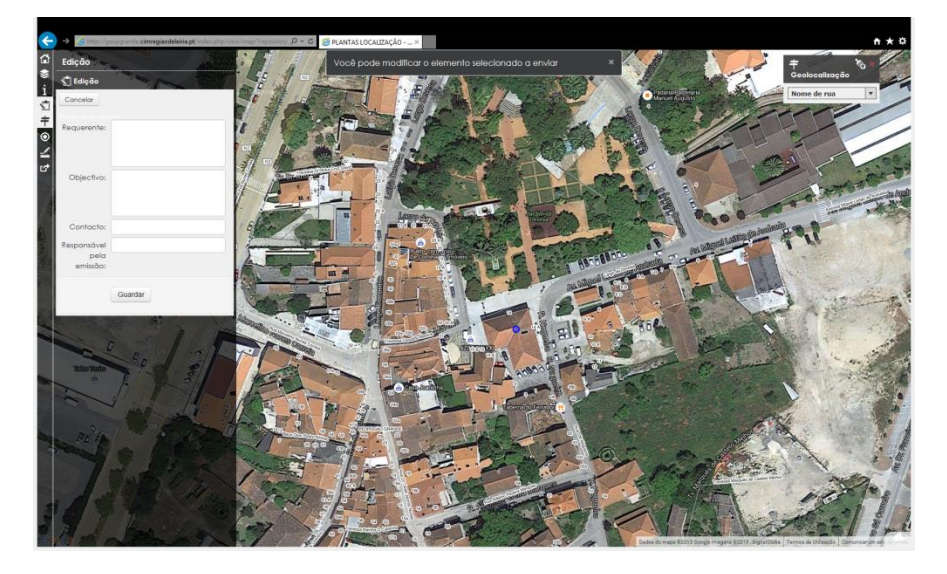

4. Clique sobre a localização1 e faça *download* das plantas pretendidas (plantas de localização e ou/plantas do PDM). Aguardar que as plantas sejam emitidas. O tempo de espera depende da velocidade de ligação à internet<sup>2</sup>. Também está disponivel fazer *download* da cartografia 1:10000 da área do mapa

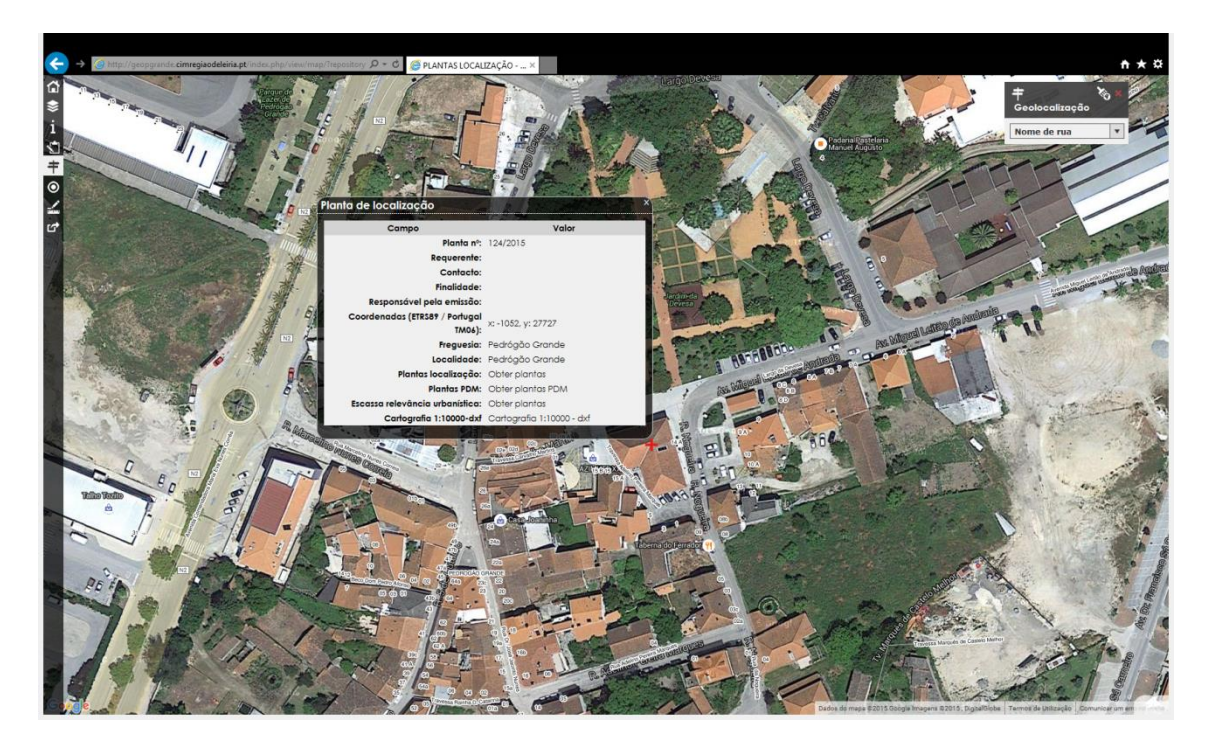

<sup>&</sup>lt;sup>1</sup> Pode ser necessário fazer refresh a página. Para isso, com o cursor do rato, faça um ligueiro *zom in zoom out* à página.

<sup>&</sup>lt;sup>2</sup> É espectável um tempo de espera até 20 segundos.

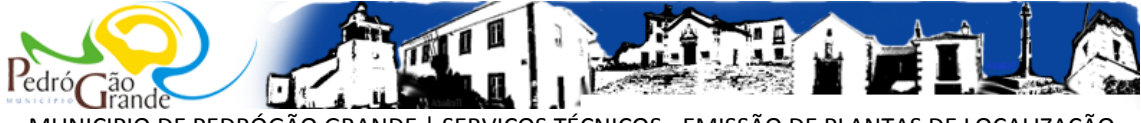

MUNICIPIO DE PEDRÓGÃO GRANDE | SERVIÇOS TÉCNICOS - EMISSÃO DE PLANTAS DE LOCALIZAÇÃO

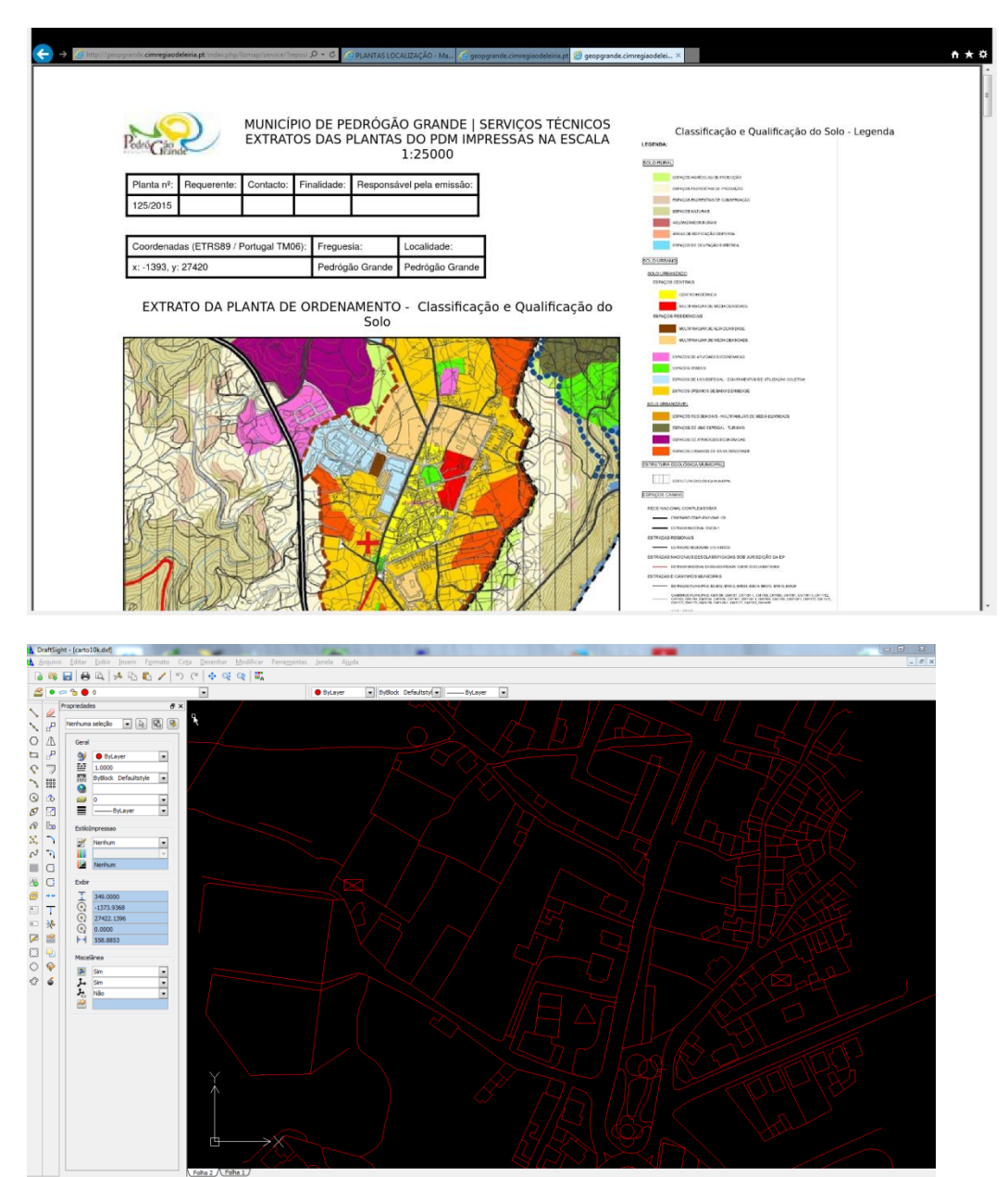

Snap Grade Orto Polar ESnap ERastrear (-1648.9310,27585.3163,0.0000)

| Novo Exd | uir Ativar<br>I. Total de layers definid | las: 9. To | tal de layers | exibidas: 9 |         |          |                |           |         |          | Expressão do filtro                       |  |
|----------|------------------------------------------|------------|---------------|-------------|---------|----------|----------------|-----------|---------|----------|-------------------------------------------|--|
| STatus   | Nome                                     |            | Exibir        | ongelad     | Bloquea | CorLinha | EstiloLinha    | PesoLinha | oImpres | Imprimir | Descrição                                 |  |
| 4        | 0                                        |            | •             | 0           | -       | Vermelho | Contínultstyle | Prednado  | Color_1 | 8        |                                           |  |
| -        | 1                                        |            | ۲             | 0           | 1       | Vermelho | Contínultstyle | Prednado  | Color_1 | -        | Local assinalado na planta de localização |  |
| -        | agricola_florestal                       |            |               |             |         | Vermelho | ContínuItstyle | Prednado  |         |          | Áreas agrícolas e florestais              |  |
| -        | construcoes                              |            | ۲             | 0           | 6       | Vermelho | Contínultstyle | Prednado  | Color_1 | -        | Construções                               |  |
|          | estruturas                               |            | ۲             | 0           | -       | Vermelho | ContínuItstyle | Prednado  | Color_1 | -        | Estruturas                                |  |
| -        | hidrografia                              |            | ۲             | 0           | 1       | Vermelho | ContinuItstyle | Prednado  | Color_1 | -        | Hidrografia                               |  |
|          | lazer                                    |            | ۲             | 0           | 6       | Vermelho | ContínuItstyle | Prednado  | Color_1 | -        | Áreas de lazer                            |  |
| -        | limites                                  |            | ۲             | 0           | 1       | Vermelho | ContinuItstyle | Prednado  | Color_1 |          | Limites (muros/vedaçoes)                  |  |
| -        | vias                                     |            | ۲             | 0           | 2       | Vermelho | ContínuItstyle | Prednado  | Color_1 | -        | Vias de comunicação                       |  |
|          |                                          |            |               |             |         |          |                |           |         |          |                                           |  |